Versi 1.0 (4 Juni 2018)

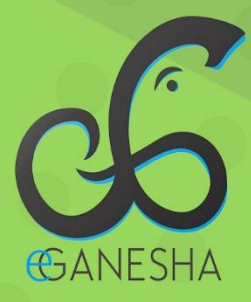

# User Manual SISTEM INFORMASI KKKN

PANDUAN UNTUK DOSEN PENGGUNAAN SISTEM INFORMASI KULIAH KERJA NYATA http://kkn.undiksha.ac.id

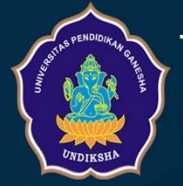

Teknologi Informasi & Komunikasi UNDIKSHA

# **DAFTAR ISI**

| Dat | ftar Is | si                                        | i  |
|-----|---------|-------------------------------------------|----|
| 1   | Pen     | dahuluan                                  | .1 |
| 2   | Unt     | uk Halaman Dosen Pembimbing               | 1  |
| 2   | 2.1     | Hak Akses Dosen Pada SIM KKN Undiksha     | 1  |
| 2   | 2.2     | Halaman Utama Dosen                       | 2  |
| 2   | 2.3     | Login Dosen                               | 2  |
| 2   | 2.4     | Melihat Informasi Lokasi KKN              | 4  |
| 2   | 2.5     | Melihat Jurnal Harian Mahasiswa           | 6  |
| 2   | 2.6     | Input Data Bukti Kunjungan                | 7  |
| 2   | 2.7     | Melihat Blog Kelompok                     | 8  |
| 2   | 2.8     | Mengisi Form Penilaian Sebagai Pembimbing | 9  |
| 2   | 2.9     | Mengisi Form Penilaian Sebagai Penguji    | 10 |
| 2   | 2.10    | Logout                                    | 11 |
| 3   | Krit    | ik dan Saran                              | 12 |

### 1 PENDAHULUAN

SIM (Sistem Informasi Managemen) KKN Undiksha merupakan sebuah sistem berbentuk website yang dipergunakan untuk mempermudah serangkaian pelaksanaan KKN di lingkungan civitas Universitas Pendidikan Ganesha. SIM KKN Undiksha dapat diakses di halaman <u>https://kkn.undiksha.ac.id/</u>. Sistem ini bisa di akses dengan berbagai macam web browser seperti misalnya Mozilla Firefox, Internet Explorer, Google Chrome, dan browser yang lainnya.

### 2 UNTUK HALAMAN DOSEN PEMBIMBING

### 2.1 Hak Akses Dosen Pada SIM KKN Undiksha

Adapun fasilitas-fasilitas yang bisa diakses oleh dosen dalam sistem ini antara lain:

- 1) Melihat informasi pengumuman seputar kegiatan KKN dari panitia
- 2) Melihat informasi lokasi penempatan untuk dosen pembimbing
- 3) Melihat daftar peserta KKN untuk dosen pembimbing
- 4) Melihat jurnal harian masing-masing mahasiswa
- 5) Menginputkan data bukti kunjungan untuk dosen pembimbing
- 6) Melihat informasi blog kelompok peserta KKN
- 7) Mengisi form penilaian untuk dosen pembimbing
- 8) Mengisi form penilaian untuk dosen penguji
- 9) Mengunggah Laporan Akhir KKN

### 2.2 Halaman Utama Dosen

Pastikan komputer yang akan dipakai sudah terkoneksi dengan internet. Kemudian ketikkan alamat <u>https://kkn.undiksha.ac.id/</u> pada *address bar* web *browser* Anda untuk menampilkan halaman utama. Jika berhasil maka akan tampil halaman seperti di gambar berikut:

|                                                                           | Selamat Datang<br>Di Sistem Informasi KKN Lindikaha                                  |                      |              |
|---------------------------------------------------------------------------|--------------------------------------------------------------------------------------|----------------------|--------------|
|                                                                           | Pengumuman Terbaru<br>Berikut merupakan daftar pengumuman terbaru yang di posting ad | min.                 |              |
| Pengumuman Hasil Seleksi Tes KKN<br>Kebangsaan 2018<br>Download Berkas [] | Pengumuman Kelulusan Administrasi KKN<br>Kebangsaan 2018<br>Download Lampiran []     |                      |              |
| Administrator - Friday 27/04/2018 Selengkapnya +                          | Administrator - Wednesday 25/04/2018<br>Selengkapnya 🍝                               |                      |              |
|                                                                           | PENGUMUMAN LAINNYA                                                                   |                      |              |
|                                                                           | Blog<br>Blog Mahasiswa                                                               |                      |              |
| Arsip Blog                                                                |                                                                                      |                      |              |
| C Arsip tahun 2018 (0)                                                    | 🗁 Arsip tahun 2017 (0)                                                               | Arsip tahun 2016 (0) |              |
| > Lihat Arsip                                                             | > Lihat Arsip                                                                        | > Lihat Arsip        |              |
|                                                                           |                                                                                      |                      |              |
| Sudah melakukan pendaftaran KKN?      Littuk melakukan pendaftaran KKN?   | á ke halaman pendaftaran KKN.                                                        |                      | 🖂 DAFTAR KKN |

Gambar 1. Halaman Utama Website KKN

Saat pertama kali mengakses website KKN, pengguna akan disajikan beberapa informasi berupa **Pengumuman** serta **Blog Desa**. Pada bagian **Pengumuman** akan menampilkan beberapa pengumuman terbaru yang diposting oleh admin LP3M terkait pelaksanaan KKN. Sedangkan pada bagian **Blog Desa** akan menampilkan daftar arsip Blog yang diposting oleh mahasiswa pada saat pelaksanaan KKN.

### 2.3 Login Dosen

Dosen pembimbing atupun dosen penguji yang akan menggunakan sistem ini, diharuskan *login* terlebih dahulu.

Untuk mengakses halaman *login*, silahkan klik menu "**Halaman Saya** "pada bagian top menu. Dapat dilihat pada gambar di bawah ini.

|                                                                           | Selamat Datang                                                                    |                                |  |
|---------------------------------------------------------------------------|-----------------------------------------------------------------------------------|--------------------------------|--|
|                                                                           | Pengumuman Terbaru<br>Isokal menjakan Joho pengeraman bidan yeng di pading sib    | -                              |  |
| Pengumuman Hasil Selekai Tes KKN<br>Kebangsaan 2018<br>Download Benkas [] | Pengumuman Kelulusan Administrasi KKN<br>Kebangsaan 2018<br>Download Lampiran [.] |                                |  |
| ndrosostator - Poloj (2464-3218 - <b>Solengkapnya 4</b>                   | Advectories - Wednesday (2016-2018<br>Selengtophys. +                             |                                |  |
|                                                                           |                                                                                   |                                |  |
|                                                                           | Blog                                                                              |                                |  |
| Anip Blog                                                                 |                                                                                   |                                |  |
| C Aniq tahun 2018 ()                                                      | 🗢 Anip tahun 2017 👘                                                               | 🗇 Anip tahun 2016 👘            |  |
| > UAul Arep                                                               | > Ubst Acap                                                                       | <ul> <li>Libut Armp</li> </ul> |  |
|                                                                           |                                                                                   |                                |  |

Gambar 2. Proses Login Dosen

Kemudian proses pendaftaran akan secara otomatis diarakan ke halaman Login e-Ganesha, seperti yang terlihat pada gambar berikut.

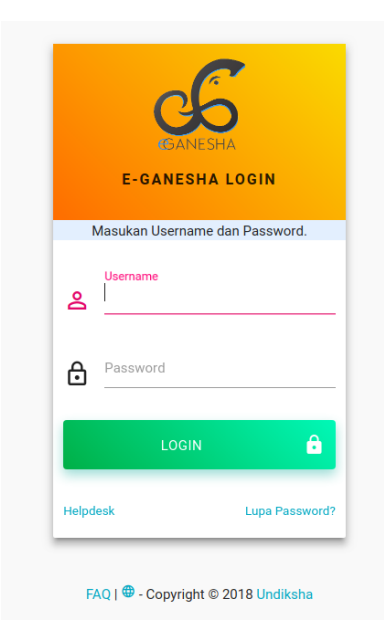

Gambar 3. Halaman Login E-Ganesha

Silahkan masukan username dan password anda di kolom yang telah disediakan untuk melakukan login. Tekan tombol "Login" untuk masuk ke dalam sistem.

Setelah anda berhasil login, selanjutnya akses akan kembali lagi ke halaman utama SIM KKN dan masuklah ke Dashboard Dosen dengan mengklik menu "**Halaman Saya**" pada menu bagian atas sistem.

| LoseBut       LoseDit         LoseBut       LoseDit                                                                                                    | KKN UNDIKSHA 📷 Home Pengumuman Blog | ) Diskusi Gallery Manual Mahadiswa                                                                                                    | Halaman Saya |
|----------------------------------------------------------------------------------------------------|-------------------------------------|----------------------------------------------------------------------------------------------------|--------------|
| Listenantian Lingung Listenan Kalangan Kalangan Kalan | DASHBOARD DOSEN                     |                                                                                                    | D LOGOUT     |
|                                                                                                    | ASHEDARD DOSYN                      | Dashbood         Informasi Penempata         Daftar Mahasiawa         Bukit Kanjungan         Biog Kelompok         Penlakan Kelompok Bimbingan         Pemberian Nila Ujan           IM         Pemberian Bala         akan yaka sebagai adah asau pemberbahing pada KKN Genap/2018.         Litat Dettak pensateratan         Image: Second Second Secon | K9 LOGOUT    |

### Gambar 4. Halaman Dashboard Dosen

Halaman dashboard dosen berisi berbagai macam fasilitas/top menu (ditandai dengan kotak berwarna merah), antara lain:

- 1) Dashboard berfungsi untuk mengakses halaman utama dosen
- 2) **Informasi Penempatan** berfungsi untuk melihat lokasi penempatan jika dosen yang bersangkutan ditunjuk sebagai pembimbing KKN
- 3) Daftar Mahasiswa berfungsi untuk menampilkan daftar peserta KKN
- 4) **Bukti Kunjungan** berfungsi untuk mencatat bukti kunjungan dosen pembimbing
- 5) **Blog Kelompok** berfungsi untuk menampilkan blog-blog yang dibuat oleh mahasiswa
- 6) **Penilaian Kelompok** Bimbingan berfungsi untuk menampilkan form penilaian untuk pembimbing
- 7) Pemberian Nilai Ujian berfungsi untuk menampilkan form penilaian penguji

# 2.4 Melihat Informasi Lokasi KKN

Untuk melihat detail informasi lokasi yang akan dibimbing oleh dosen dapat dilakukan dengan cara menekan tombol "Lihat Detail Penempatan" pada halaman dashboard atau klik menu "Informasi Penempatan" pada kotak yang ditandai warna merah pada gambar berikut.

Gambar 5. Mengakses Halaman Lokasi KKN

Jika akses berhasil maka halaman "**Informasi Penempatan**" akan tampak seperti gambar berikut ini.

| KKN UNDIKSHA ant Home Pengumurnan Blog                                              | Diskusi Gallery                      |                                                                |                                        | Manual Mahasiswa                                 | Halaman Saya         |
|-------------------------------------------------------------------------------------|--------------------------------------|----------------------------------------------------------------|----------------------------------------|--------------------------------------------------|----------------------|
| DASHBOARD DOSEN                                                                     |                                      |                                                                |                                        |                                                  | P LOGOUT             |
| I Gede Mahendra Darmawiguna, S.Kom, M.Sc.                                           | Dashboard Informasi Penempatar       | a Daftar Mahaaiswa Bukti Kunjungan Blog Ke                     | elompok Penilaian Kelompok Bimbingan . | Pemberian Nilai Ujian                            |                      |
|                                                                                     | Info Kelompok KKN<br>Info Penempatan |                                                                | Map Lokasi Posko                       |                                                  |                      |
|                                                                                     | Nama Desa                            | Desa ABIAN TUWUNG<br>O Kecamatan KEDIRI<br>O Kabupaten Tabanan | Situbondo<br>Peta Satelit<br>Bondowoso |                                                  | 11                   |
| Jurusan Pendidikan Teknik Informatika (S1)<br>Fakultas Fakultas Teknik dan Kejuruan | Kepala Desa                          | Telp/Nei Hp -     Alamat Kantor -                              | Genteng Hegan<br>Soano                 | BA<br>Ginnya Matgram                             |                      |
|                                                                                     |                                      |                                                                |                                        | Kota Dengesar Polau<br>o Puta Selatan Lembar Pra | ombok                |
|                                                                                     |                                      |                                                                | Google                                 | Data peta 02018 Google : Syarat Penggunaan : Lap | orkan kesatahan pera |
|                                                                                     |                                      |                                                                |                                        |                                                  |                      |
| © 2018. UPTTIK, UNDIKSHA                                                            |                                      |                                                                |                                        |                                                  |                      |

Gambar 6. Detail Lokasi Pembimbing KKN

a. Melihat Daftar Peserta KKN

Untuk melihat daftar peserta KKN dapat dilakukan dengan cara klik menu "**Daftar Mahasiswa**" yang terletak pada top menu. Contoh halaman ini dapat dilihat pada gambar berikut.

| KKN UNDIKSHA    | 2012 Home Pengumuman Blog                                      | Diskusi   | Gallery                  |                         |                                                                  |                          | Manual Mahasiswa      | Halam      |
|-----------------|----------------------------------------------------------------|-----------|--------------------------|-------------------------|------------------------------------------------------------------|--------------------------|-----------------------|------------|
| DASHBOARD DOSEN | -                                                              |           |                          |                         |                                                                  |                          |                       | Ð          |
| I Gede Mahend   | dra Darmawiguna, S.Kom., M.Sc.<br>a darmawiguna@undikkha ac.id | Dashbo    | ard Informasi Penempata  | n Daftar Mahasisw       | a Bukti Kunjungan Blog Kelompok Penilala                         | n Kelompok Bimbingan Pem | berian Nilai Ujian    |            |
|                 |                                                                | Info Kelo | mpok KKN                 |                         |                                                                  |                          |                       |            |
|                 |                                                                | No.       | Nama Anggota<br>Kelompok | Foto                    | Jurusan/Fakultas                                                 | Telp/No.Hp               | Status<br>Keanggotaan |            |
| 4.2.2           | 2004 A.S.                                                      | ч.        | Widya Martika Nanora     | User profile<br>picture | Akuntansi (D3) / Fakultas Ekonomi                                | 087861758549             | Anggota               | RNAL HARIA |
| Jurusan         | Pendidikan Teknik Informatika (S1)                             | 2         | Luh Ayu Ekayani          | User profile<br>picture | Akuntansi (D3) / Fakultas Ekonomi                                | 087762159653             | Anggota               | RNAL HARIA |
| Fakultas        | Fakultas Teknik dan Kejuruan                                   | 3         | I Wayan Adi Sparta       | •                       | Pendidikan Teknik Informatika (S1) / Fakultas Teknik<br>Kejuruan | k dan 087762171181       | Anggota               | RNAL HARIA |
|                 |                                                                |           |                          |                         |                                                                  |                          |                       |            |
|                 |                                                                |           |                          |                         |                                                                  |                          |                       |            |
|                 |                                                                |           |                          |                         |                                                                  |                          |                       |            |
|                 |                                                                |           |                          |                         |                                                                  |                          |                       |            |
|                 |                                                                |           |                          |                         |                                                                  |                          |                       |            |
|                 |                                                                |           |                          |                         |                                                                  |                          |                       |            |
|                 |                                                                |           |                          |                         |                                                                  |                          |                       |            |

Gambar 7. Halaman Daftar Peserta KKN

# 2.5 Melihat Jurnal Harian Mahasiswa

Untuk melihat informasi jurnal harian dari masing-masing mahasiswa dapat dilakukan

| dengan cara klik tombol ' | JURNAL HARIAN | ' pada halaman daftar | peserta KKN |
|---------------------------|---------------|-----------------------|-------------|
|---------------------------|---------------|-----------------------|-------------|

| I Gede Mahe<br>mahen | ndra Darmawiguna, S.Kom., M.Sc.<br>dra darmawiguna@undikaha.ac.id | La Kala | ard anrormas Parenpau    | Danar Mahasiswa | buku kunjungan biog kelonipok, Persalaan kelon                       | npok ambangan 🦳 Pam | uenan mai ujian       |           |
|----------------------|-------------------------------------------------------------------|---------|--------------------------|-----------------|----------------------------------------------------------------------|---------------------|-----------------------|-----------|
|                      |                                                                   | No.     | Nama Anggota<br>Kelompok | Foto            | Jurusan/Fakultas                                                     | Telp/No.Hp          | Status<br>Keanggotaan |           |
|                      |                                                                   | 1       | Widya Martika Nanora     | Diser profile   | Akuntansi (03) / Fakultas Ekonomi                                    | Q87861758549        | Anggota               | URNAL HA  |
| Jurusan              | Pendidikan Teknik Informatika (S1)                                | 2       | Luh Ayu Ekayani          | Diser profile   | Akuntansi (D3) / Fakultas Ekonomi                                    | 087762159653        | Anggota               | URINAL HA |
| Fakultas             | Fakultas Teknik dan Kejuruan                                      | 3       | I Wayan Adi Sparta       | •               | Pendidikan Teknik Informatika (S1) / Fakultas Teknik dan<br>Kejuruan | 087762171181        | Anggota               | URNAL HA  |
|                      |                                                                   |         |                          |                 |                                                                      |                     |                       |           |
|                      |                                                                   |         |                          |                 |                                                                      |                     |                       |           |
|                      |                                                                   |         |                          |                 |                                                                      |                     |                       |           |
|                      |                                                                   |         |                          |                 |                                                                      |                     |                       |           |

Gambar 8. Mengakses Jurnal Harian Mahasiswa

Jika berhasil maka sistem akan menampilkan halaman pop up, yang berisi catatan jurnal mahasiswa dari hari ke hari selama pelaksanaan KKN berlangsung.

| J  | KKN UNDIKSHA 2011<br>urnal Mahasiswa<br>Iter: Type to filter | Home Pengum | urnan Blog Diskusi Gallery |  |   |               | Manual Ma  | hasiswa Halam | an Saya<br>Show: | × |
|----|--------------------------------------------------------------|-------------|----------------------------|--|---|---------------|------------|---------------|------------------|---|
| т  | inggal                                                       |             | 🗘 Kegiatan yang Dilakukan  |  | 0 | Disimpan Pada |            |               |                  | ^ |
| 20 | 118-04-23                                                    |             |                            |  |   |               |            |               |                  |   |
| 20 | 18-04-24                                                     |             |                            |  |   |               |            |               |                  |   |
| 20 | 18-04-25                                                     |             |                            |  |   |               |            |               |                  |   |
| 20 | 18-04-26                                                     |             |                            |  |   |               |            |               |                  |   |
| 20 | 118-04-27                                                    |             |                            |  |   |               |            |               |                  |   |
| 20 | 18-04-28                                                     |             |                            |  |   |               |            |               |                  |   |
| 20 | 18-04-29                                                     |             |                            |  |   |               |            |               |                  |   |
| 20 | 118-04-30                                                    |             |                            |  |   |               |            |               |                  |   |
| 20 | 118-05-01                                                    |             |                            |  |   |               |            |               |                  |   |
| 20 | 118-05-02                                                    |             |                            |  |   |               |            |               |                  |   |
| s  | nowing 1 to 10 of 31 entries                                 |             |                            |  |   |               | Page Sheet | ← 1 2         | 3 4              |   |
|    |                                                              |             |                            |  |   |               |            |               |                  |   |
|    |                                                              |             |                            |  |   |               |            |               |                  |   |
|    |                                                              |             |                            |  |   |               |            |               |                  |   |
|    |                                                              |             |                            |  |   |               |            |               |                  |   |
|    | © 2018. UPTTIK, UNDIKSHA                                     |             |                            |  |   |               |            |               |                  |   |

Gambar 9. Popup Jurnal Mahasiswa

Pengguna bisa mengatur jumlah tampilan jurnal dengan cara klik *dropdown* "**Show**" (tanda kotak merah) silahkan pilih jumlah sheet yang ingin ditampilkan, atau dengan cara klik "**PageSheet**" nya

# 2.6 Input Data Bukti Kunjungan

- Jika pembimbing telah melakukan kunjungan ke lokasi, maka pembimbing yang bersangkutan diwajibkan untuk merekam data kunjungan pada system.
- Untuk menampilkan halaman kunjungan pembimbing, dapat dilakukan dengan cara klik top menu "**Bukti Kunjungan**"

| EXERCISE     Exercise       I Sede Mahendra Damawigung, S.Kom, M.S.C.<br>mehordas damawigungsupsukaka as at/                                                                                                    | KKN UNDIKSHA Bent Home Pengumuman Blog     | Diskuni Gallery                                                                   | Manual Mahasiswa Halaman S                     |
|----------------------------------------------------------------------------------------------------|--------------------------------------------|-----------------------------------------------------------------------------------|------------------------------------------------|
| 1 Gede Mahendra Darmawigung, S.Kom, M.Sc, mahodra dimmengrang undikala a dil       Dashboard informasi Penempatan Daftar Mahastawa Bukti Kunjungan Biog Kelompok Penilaran Kelompok Bimbingan Pemberian Nilai Ujian         Bukti Kunjungan       Bukti Kunjungan Biog Kelompok Penilaran Kelompok Bimbingan Pemberian Nilai Ujian         Bukti Kunjungan       Bukti Kunjungan Biog Kelompok Penilaran Kelompok Bimbingan Pemberian Nilai Ujian         Bukti Kunjungan       Bukti Kunjungan         Bukti Kunjungan       Biog Kelompok Penilaran Kelompok Bimbingan Pemberian Nilai Ujian         Bukti Kunjungan       Bukti Kunjungan Biog Kelompok Penilaran Kelompok Bimbingan Pemberian Nilai Ujian         Bukti Kunjungan       Bukti Kunjungan Biog Kelompok Penilaran Kelompok Bimbingan Pemberian Nilai Ujian         Bukti Kunjungan       Bukti Kunjungan Biog Kelompok Penilaran Kelompok Bimbingan Pemberian Nilai Ujian         Bukti Kunjungan       Bukti Kunjungan Biog Kelompok Penilaran Kelompok Bimbingan Pemberian Nilai Ujian         Bukti Kunjungan       Bukti Kunjungan Pemberian Nilai Ujian         Biog Kelompok Penilaran Kelompok Bimbingan Pemberian Nilai Ujian       Bukti Kunjungan         Biog Kelompok Penilaran Kelompok Bimbingan Pemberian Nilai Ujian       Biog Kelompok Penilaran Kelompok Bimbingan Pemberian Nilai Ujian         Biog Kelompok Penilaran Kelompok Bimbingan Penilaran Kelompok Bimbingan Penilaran Kelompok Penilaran Kelompok Bimbingan Penilaran Kelompok Penilaran Kelompok Bimbingan Penilaran Kelompok Penilaran Kelompok Penilaran Kelompok Penilaran Kelompok Penilaran Kelompo | DASHBOARD DOSEN                            |                                                                                   | N⊖ LOG                                         |
| Bukit Kunjungan Bukit Kunjungan Petanjaki Berkut mengalan dehar kunjungan pang telah anda bakutan. MASUKAN BUKIT KUALNADAN                                                                                                    | I Gede Mahendra Darmawiguna, S.Kom., M.Sc. | Dashboard Informasi Penempatan Daftar Mahasiewa Bukti Kunjungan Blog Kelompsk Pen | nlalan Kelompok Bimbingan Pemberian Nilai Ujan |
| Petunjuki<br>Berikat mengawan datara kunjungan yang telah anda lakuken.                                                                                                    | manendra darmawegundekona ac.id            | Bukti Kunjungan                                                                   |                                                |
| MASUKAN BUKTI KUNUNDAN                                                                                                    |                                            | Petunpuki     Berliut mengalaan daftar kunjungan yang lalah anda lakukan.         | ×                                              |
| Jurusan. Pendidikan Teknik Informatika (S1)                                                                                                    | Jurusan Pendidikan Teknik Informatika (S1) | MASURAN BUKTI KUNUNDAN                                                            |                                                |
| Fakutas         Fakutas Teknik dan Kejuruan         Keterangan         Gambar                                                                                                    | Fakultas Fakultas Teknik dan Kejuruan      | Tanggal Kunjungan Keterangan                                                      | Gambar                                         |
|                                                                                                    |                                            |                                                                                   |                                                |
|                                                                                                    |                                            |                                                                                   |                                                |
|                                                                                                    |                                            |                                                                                   |                                                |
|                                                                                                    |                                            |                                                                                   |                                                |
|                                                                                                    |                                            |                                                                                   |                                                |

Gambar 10. Mengakses Halaman Bukti Kunjungan

- Untuk menambahkan data bukti kunjungan dapat dilakkukan dengan cara klik tombol "<sup>MASUKAN BUKTI KUNJUNGAN</sup>" (ditandai kotak merah)
- Jika berhasil, akan tampil popup untuk merekam data bukti kunjungan. Seperti yang terlihat pada gambar berikut.

|                                     | Bukti Kuniungan KKN |                     |       |                     |
|-------------------------------------|---------------------|---------------------|-------|---------------------|
| DASHBOARD DOSEN                     |                     |                     |       | P 100               |
|                                     | Tanggal Kunjungan   | 2018-05-25          |       |                     |
|                                     | Keterangan          | B / U / A · = = = · | . Per | nbertan Nilai Ujian |
|                                     |                     | · · · ·             |       |                     |
|                                     |                     |                     |       |                     |
|                                     |                     |                     |       |                     |
|                                     |                     |                     |       |                     |
|                                     |                     |                     |       |                     |
| Jurusan Pendidikan Teknik Informati | ka (S1)             |                     |       |                     |
|                                     |                     |                     |       | Gambar              |
| Pakunas Pakunas teknik Gan Ki       | Foto Bukti          |                     |       |                     |
|                                     |                     |                     | - 10  |                     |
|                                     |                     | L.4                 | - 10  |                     |
|                                     |                     |                     | - 10  |                     |
|                                     |                     |                     | - 10  |                     |
|                                     |                     |                     |       |                     |
|                                     |                     | TUTUP               | MPAN  |                     |
|                                     | -                   |                     |       |                     |
|                                     |                     |                     |       |                     |
|                                     |                     |                     |       |                     |
|                                     |                     |                     |       |                     |
|                                     |                     |                     |       |                     |

Gambar 11. Form Tambah Bukti Kunjungan

Adapun data yang harus direkam antara lain:

- 1) Tanggal Kunjungan, pilih tanggal kunjungan
- 2) Keterangan, isikan keterangan atau deskripsi singkat mengenai kegiatan yang dilakukan selama melakukan kunjungan di lokasi.
- Foto Bukti, tambahkan beberapa foto sebagai bukti kunjungan anda. Maksimal
   5 (lima) buah foto dengan deskripsi yang berbeda-beda.

# 2.7 Melihat Blog Kelompok

- Untuk melihat blog kelompok dapat dilakukan dengan klik top menu "Blog Kelompok"
- Halaman ini hanya berfungsi untuk menampilkan kumpulan blog-blog yang dibuat oleh mahasiswa
- Blog-blog yang ditampilkan merupakan rekaman kegiatan kelompok mahasiswa selama pelakasanaan KKN

| KKN UNDIKSHA max Home Pengumuman Blog      | Diskusi Gallery Manual Mahasiswa                                                                                                 | Halaman Saya |
|--------------------------------------------|----------------------------------------------------------------------------------------------------|--------------|
| DASHBOARD DOSEN                            |                                                                                                    | D LOGOUT     |
| I Gede Mahendra Darmawiguna, S.Kom., M.Sc. | Dashboard Informasi Penempatan Daftar Mahasiawa Bukti Kunjungan Biog Kelompok Penilaian Kelompok Bimbingan Pemberian Nilai Ujian |              |
|                                            | 0<br>Tutul Blog Pest                                                                                                    | -            |
| Jurusan Pendidikan Teknik Informatika (S1) |                                                                                                    |              |
| Fakultas Fakultas Teknik dan Kejuruan      |                                                                                                    |              |
|                                            |                                                                                                    |              |
|                                            |                                                                                                    |              |
|                                            |                                                                                                    |              |
|                                            |                                                                                                    |              |
|                                            |                                                                                                    |              |

Gambar 11. Halaman Blog Kelompok

# 2.8 Mengisi Form Penilaian Sebagai Pembimbing

• Untuk memberi penilaian kepada kelompok mahasiswa yang dibimbing dapat dilakukan dengan cara klik top menu "**Penilaian Kelompok Bimbingan**"

|                                                                                 | Daguno    | and Informa                                           | isi Penempatan Uatta                                                                         | II Wanasiswa                     | Bukti Kunjungan Blog Kelomp                                                                                   | Penilalan Kelo                | mpok Bimbingan Per            | nberian Nilai Ujian                    |                               |
|---------------------------------------------------------------------------------|-----------|-------------------------------------------------------|----------------------------------------------------------------------------------------------|----------------------------------|----------------------------------------------------------------------------------------------------|-------------------------------|-------------------------------|----------------------------------------|-------------------------------|
| Gede Mahendra Darmawiguna, S.Kom., M.Sc.<br>mahendra darmawiguna@undiksha.ac.id |           |                                                       |                                                                                              |                                  |                                                                                                    | -                             |                               |                                        |                               |
|                                                                                 | Penilaian |                                                       |                                                                                              |                                  |                                                                                                    |                               |                               |                                        |                               |
|                                                                                 |           |                                                       |                                                                                              |                                  |                                                                                                    |                               |                               |                                        |                               |
|                                                                                 |           | Petunjuk!<br>Silahkan mengis                          | si nilai mahasiswa dan klik                                                                  | tombol submi                     | it untuk menyimpan, Penilaian dapat dic                                                                       | bah sampai batas wa           | ktu periode penilaian ditut   | up.                                    | ×                             |
| And see the                                                                     |           | * Aspek Penilai                                       | an                                                                                           |                                  |                                                                                                    |                               |                               |                                        |                               |
|                                                                                 | <b>-</b>  | <ol> <li>Tingkat keh</li> <li>Tingkat part</li> </ol> | adiran mahasiswa di loka<br>tisipasi mahasiswa dalam                                         | si KKN<br>i kegiatan KKN         | di desa lokasi                                                                                                |                               |                               |                                        |                               |
| Pendidikan Teknik Informatika (S1)                                              |           | 3. Inislatif dan<br>4. Sosialisasi                    | pemikiran inovatif yang d<br>dan interaksi dengan apar                                       | lapat disumbar<br>at dan masyari | igkan oleh mahasiswa kepada desa sa:<br>akat desa di lokasi KKN                                               | aran                          |                               |                                        |                               |
| Calodian Talait                                                                 |           |                                                       |                                                                                              |                                  |                                                                                                    |                               |                               |                                        |                               |
| Fakultas reknik dan Kejuruan                                                    |           | * Skor : 20 s.d 1                                     | 00                                                                                           |                                  |                                                                                                    |                               |                               |                                        |                               |
| Pakutas reknik dan Kejuruan                                                     |           | * Skor : 20 s.d 1                                     | 00                                                                                           |                                  |                                                                                                    |                               |                               |                                        |                               |
| Ames Pakurtas reknik dan Kejuruan                                               | No.       | * Skor : 20 s.d 1<br>Nim                              | Nama Anggota<br>Kelompok                                                                     | Foto                             | Jurusan/Fakultas                                                                                              |                               |                               | Nilai                                  |                               |
| nnəy Pakutas recrok dan Kejuruan                                                | No.       | * Skor : 20 s.d 1<br>Nim                              | oo<br>Nama Anggota<br>Kelompok                                                               | Foto                             | Jurusan/Fakultas                                                                                              |                               |                               | Nilai                                  |                               |
| mes Panutas rekrok dan Kejuruan                                                 | No.       | * Skor : 20 s.d 1<br>Nim<br>1507021001                | Nama Anggota<br>Kelompok<br>Widya Martika<br>Nanora                                          | Foto                             | Jurusan/Fakultas<br>Akuntansi (03) / FE                                                                       | Aspek 1                       | Aspek 2                       | Nilai<br>Aspek 3                       | Aspek 4                       |
| ranutas rexxis dan Kejuruan                                                     | No.       | * Skor : 20 s. d 1<br>Nim<br>1507021001               | Nama Anggota<br>Kelompok<br>Widya Martika<br>Nanora<br>Luh Ayu Ekayani                       | Foto                             | Jurusan/Fekultas<br>Akuntansi (03) / FE<br>Akuntansi (03) / FE                                                | Aspeli 1<br>Aspeli 1          | Aspek 2                       | Nilai<br>Aspek 3<br>Aspek 0            | Aspek 4                       |
| nes Pakutas rekrok dan Kejuruan                                                 | No.       | * Skor : 20 s. d 1<br>Nim<br>1507021001<br>1507021004 | Namia Anggota<br>Kelompok<br>Widya Martika<br>Nanora<br>Luh Ayu Ekayani                      | Foto                             | Jurusan/Fəkultas<br>Akuntansi (03) / FE<br>Akuntansi (03) / FE                                                | Aspek 1<br>Aspek 1            | Aspek 2<br>Aspek 2            | Nilai<br>Aspek 3<br>Aspek 0            | Aspek 4<br>Aspek 4            |
| rakutas reknik dan Kejuruan                                                     | No.       | * Skor : 20 s. d 1<br>Nim<br>1507021001<br>1507021004 | Nama Anggota<br>Kelompok<br>Widya Martika<br>Nanora<br>Luh Ayu Ekayani                       | Foto                             | Jurusan/Fəkultas<br>Akuntansi (03) / FE<br>Akuntansi (03) / FE                                                | Aspek 1<br>Aspek 1            | Aspek 2<br>Aspek 2            | Nilai<br>Aspek 3<br>Aspek 0            | Aspek 4<br>Aspek 4            |
| rakutas reknik dan Kejuruan                                                     | No.       | * Skor : 20 s.d 1<br>Nim<br>1507021001<br>1315051043  | Nama Anggota<br>Kelompok<br>Widya Martika<br>Nanora<br>Lub Ayu Ekayani<br>I Wayan Adi Sparta | Foto                             | Jurusan/Fekultas<br>Akuntansi (03) / FE<br>Akuntansi (03) / FE<br>Pendidikan Teknik Informatika<br>(31) / FTK | Aspek 1<br>Aspek 1<br>Aspek 1 | Aspek 2<br>Aspek 2<br>Aspek 2 | Nelai<br>Aspek 3<br>Aspek 0<br>Aspek 1 | Aspek 4<br>Aspek 4<br>Aspek 4 |

© 2018: UPTTIK, UNDIKSHA

Gambar 12. Halaman Penilaian Kelompok Bimbingan

- Sistem secara otomatis akan menampilkan daftar mahasiswa bimbingan.
- Silahkan isikan nilai (Apek 1, Apsek 2, Apsek 3 dan Apsek 4) pada masingmasing mahasiswa.
- Tekan " SUBMIT NILAI " untuk menyimpan data

# 2.9 Mengisi Form Penilaian Sebagai Penguji

• Untuk memasukkan nilai ujian, klik tombol "<sup>PEMBERIAN NILAI</sup>" pada dashboard atau klik menu "**Pemberian Nilai Ujian**" pada top menu

| KKN UNDIKSHA 2013 Home Pengumuman Blog Diskusi Gallery Manual Mahasiswa                                                                                                    | Halaman Saya |
|----------------------------------------------------------------------------------------------------|--------------|
| DASHBOARD DOSEN                                                                                                    | DOGOUT       |
| I Gede Mahendra Darmawigung, S.Kom, M.Sc.<br>mahendra damawigung, B.Kom, M.Sc.<br>mahendra damawigung, Budikata acid<br>i<br>Infor Pembimbing<br>Anda diturjuk sebagal salah satu pembimbing pada KKN Genap/2018.<br>Infor Pembimbing pada KKN Genap/2018. | ×            |
| Jurusan Pendidikan Teknik Informatika (S1)<br>Fakultas Fakultas Teknik dan Kejuruan                                                                                                    | ×            |
|                                                                                                    |              |
|                                                                                                    |              |
|                                                                                                    |              |
|                                                                                                    |              |

Gambar 13. Mengakses Halaman Nilai Ujian

• Jika halaman berhasil diakses maka akan tampil halaman kendali pemberian nilai ujian seperti berikut ini

| KKN UNDIKSHA        | Home               | Pengumuman           | Blog | Diskusi   | Gallery                                    |                                            |                                 |                         | Manual Mahasiswa      | Halaman Saya |
|---------------------|--------------------|----------------------|------|-----------|--------------------------------------------|--------------------------------------------|---------------------------------|-------------------------|-----------------------|--------------|
| DASHBOARD DOSEN     |                    |                      |      |           |                                            |                                            |                                 |                         |                       | E LOGOUT     |
|                     |                    |                      |      |           |                                            |                                            |                                 |                         |                       |              |
| L Gede Mahen        | dra Darmawinuna    | S Kom, M Sc          |      | Dashboa   | d Informasi Penempatan                     | Daftar Mohasiswa 🛛 Bukti Kunjunga          | n Blog Kelompok Penili          | alan Kelompok Bimbingan | Pemberian Nilal Ujian |              |
| mahend              | ra damawiguna@undi | ksha.ac.id           |      |           |                                            |                                            |                                 |                         |                       |              |
|                     |                    |                      |      | Pemberiar | Nilai Ujian                                |                                            |                                 |                         |                       |              |
|                     | V                  |                      |      | -         | Petunjuk!<br>Inda ditugaskan untuk memberi | kan pengujian dan penilalan terhadap kelor | npok KKN di desa sebagai beriku | ıt.                     |                       | ×.           |
| 1.000               |                    |                      |      | No.       | Nama Desa                                  | Nama Kecamatan                             | Nama Kabupaten                  | 1                       | Aksi                  |              |
| Jurusan             | Pendidikan Te      | knik Informatika (S1 | 2    | 1         | GILIMANUK                                  | MELAYA                                     | Kabupaten Jemb                  | rana                    | LAKUKAN PENILAJAN     |              |
| Fakultas            | Fakultas           | Teknik dan Kejurua   | n    |           |                                            |                                            |                                 |                         |                       |              |
|                     |                    |                      |      |           |                                            |                                            |                                 |                         |                       |              |
|                     |                    |                      |      |           |                                            |                                            |                                 |                         |                       |              |
|                     |                    |                      |      |           |                                            |                                            |                                 |                         |                       |              |
|                     |                    |                      |      |           |                                            |                                            |                                 |                         |                       |              |
|                     |                    |                      |      |           |                                            |                                            |                                 |                         |                       |              |
|                     |                    |                      |      |           |                                            |                                            |                                 |                         |                       |              |
|                     |                    |                      |      |           |                                            |                                            |                                 |                         |                       |              |
|                     |                    |                      |      |           |                                            |                                            |                                 |                         |                       |              |
|                     |                    |                      |      |           |                                            |                                            |                                 |                         |                       |              |
| © 2018. UPTTIK, UND | KSHA               |                      |      |           |                                            |                                            |                                 |                         |                       |              |

Gambar 14. Halaman Nilai Ujian

• Tekan tombol " LAKUKAN PENILAIAN " untuk memberikan nilai sehingga akan tampil form isian nilai ujian seperti gambar berikut

| N UNDIKSHA             | 2014 Home Pengumuman Blo                                           | g Disku | si Gallery                                                                                                    |                                                                                                    |                                                                                                    |                                                                                   |                               |                       | Manual Mahasiswa | Halaman S |
|------------------------|--------------------------------------------------------------------|---------|----------------------------------------------------------------------------------------------------|----------------------------------------------------------------------------------------------------|----------------------------------------------------------------------------------------------------|-----------------------------------------------------------------------------------|-------------------------------|-----------------------|------------------|-----------|
| ASHBOARD DOSEN         | N                                                                  |         |                                                                                                    |                                                                                                    |                                                                                                    |                                                                                   |                               |                       |                  | ⊪ LOG     |
| I Gede Maher<br>maheno | ndra Darmawiguna, S.Kom., M.Sc.<br>ha darmawiguna@undikaha.ac.id   | Das     | hboard Inform                                                                                                    | asi Penempatan Daftar                                                                                                    | r Mahasiswa Bukti i                                                                                                    | Cunjungan Biog Kelomp                                                             | ok Penilaian Kelompok Bi      | mbingan Pemberian     | Nilai Ujian      |           |
| urusan<br>akultas      | Pendidikan Teknik Informatika (51)<br>Fakultas Teknik dan Kejuruan | J       | Petunjuki<br>Silahkan meng<br>* Aspek Penila<br>1. Tingkat kei<br>2. Tingkat pa<br>3. Inisiatif da<br>4. Sosialisasi<br>* Skor : 20 s.d | isi nilai mahasiswa dan klik<br>ian<br>hadran mahasiswa di lokas<br>rtisipasi mahasiswa dalam i<br>n pernikiran inovatif yang da<br>dan interakai dengan apara<br>100<br>amatan MELAYA, Kabupater | tombol submit untuk me<br>i KKN<br>keglatan KKN di desa loi<br>pat disumbangkan oleh<br>ti dan masyarakat desa e<br>n Jembrana | nyimpan. Penilalan dapat di<br>Jasi<br>mahasiswa kepada desa sai<br>Bi lokasi KKN | ubah sampai batas waktu peric | de penilaian ditutup. |                  | 2         |
|                        |                                                                    | No.     | Nim                                                                                                    | Nama Anggota<br>Kelompok                                                                                                    | Foto                                                                                                    | Jurusan/Fakultas                                                                  |                               | Nilai                 |                  |           |
|                        |                                                                    | Ţ.      | 1507021006                                                                                                    | ida Ayu Kade<br>Mahadianthi                                                                                                    | Diser profile picture                                                                                                    | Akuntansi (D3) / FE                                                               | Аррек 1                       | Aspek 2               | Aapek 3 A        | ispek 4   |
|                        |                                                                    | 2       | 1507021015                                                                                                    | Ni Luh Arisma Dewi                                                                                                    | •                                                                                                    | Akuntansi (D3) / FE                                                               | Aspek 1                       | Aspek 2               | Aspek 3 /        | iapsk 4   |
|                        |                                                                    | 3       | 1502041006                                                                                                    | Gusti Ayu Sriwidya<br>Tiarasani                                                                                                    | -                                                                                                    | Bahasa Inggris (D3)<br>/ FBS                                                      | Aspek 1                       | Aspek 2               | Aspek 3 A        | ispek 4   |
|                        |                                                                    | sue     | IMIT NILAI                                                                                                    |                                                                                                    |                                                                                                    |                                                                                   |                               |                       |                  |           |

Gambar 15. Form Nilai Ujian

• Silahkan masukkan nilai ujian kepada masing-masing mahasiswa, jika sudah selesai tekan tombol "<sup>SUBMIT NILAI</sup>" untuk menyimpan data.

### 2.10 Logout

Keluar dari sistem, dapat dilakukan dengan cara menekan tombol "**LOGOUT**" pada halaman dashboard dosen, yang terletak pada menu di pojok kanan atas.

|                                                                                                    | Halaman Say |
|----------------------------------------------------------------------------------------------------|-------------|
| ASHBOARD DOSEN                                                                                                    | 🕞 LOGOU     |
| Gede Mahendra Darmawiguna, S.Kom., M.Sc.         Dashboard         Informasi Penempatan         Daftar Mahasiswa         Bukti Kunjungan         Blog Kelompok         Penilaian Kelompok Bimbingan         Pembertan Nilai Ujian |             |
| Info Pembimbing<br>Anda ditunjuk sebagai salah satu pembimbing pada KKN Genap/2018.<br>Lihat DETALI PENEMPATAN                                                                                                    | >           |
| rusan Pendidikan Teknik Informatika (S1)                                                                                                    |             |
| akultas Fakultas Teknik dan Kejuruan PEMBERIAN NILA                                                                                                    |             |
|                                                                                                    |             |
|                                                                                                    |             |
|                                                                                                    |             |
|                                                                                                    |             |
|                                                                                                    |             |
|                                                                                                    |             |

Gambar 16. Logout Sistem

## 3 KRITIK DAN SARAN

Kami sangat mengharapkan adanya kritik dan saran dari para pengguna sistem ataupun para pembaca panduan ini. Guna untuk meningkatkan kualitas layanan kami kepada para pengguna. Jika ada kritik dan saran yang hendak disampaikan harap menghubungi bagian Helpdesk kami secara online di alamat <u>https://upttik.undiksha.ac.id/helpdesk/</u>.